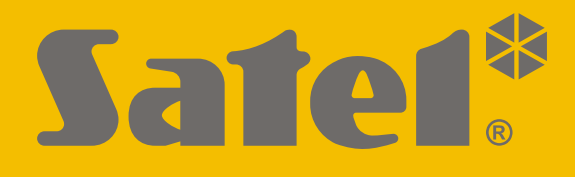

# **SMET Pro**

# Convertisseur pour station de télésurveillance

CE

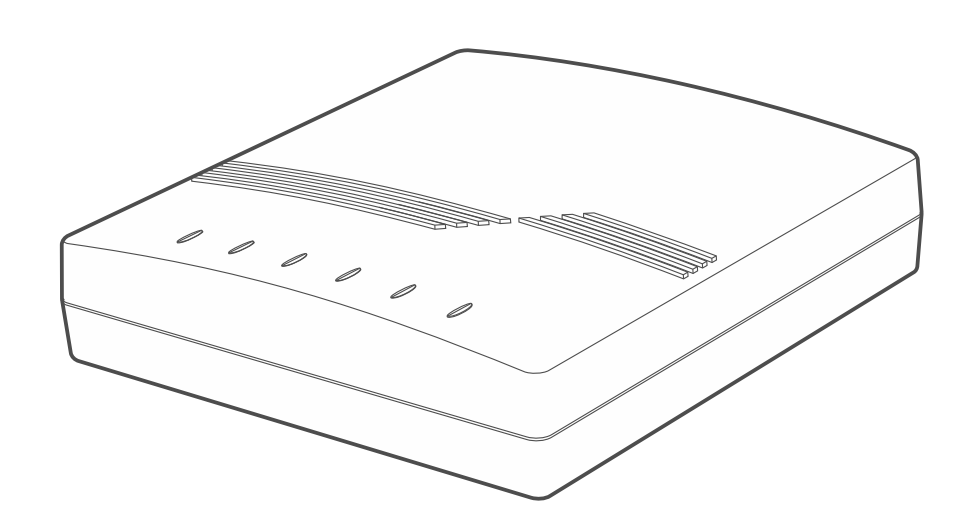

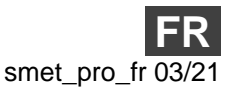

SATEL sp. z o.o. • ul. Budowlanych 66 • 80-298 Gdańsk • POLOGNE tél. +48 58 320 94 00 www.satel.eu

Version du logiciel 2.00

# **IMPORTANT**

Toute modification de la construction des dispositifs et les réparations effectuées sans l'accord préalable du fabricant donnent lieu à la perte des droits de garantie.

Le dispositif utilise FreeRTOS (www.freertos.org).

La société SATEL a pour objectif d'améliorer continuellement la qualité de ses produits ce qui peut entraîner des modifications de leurs spécifications techniques et des logiciels. L'information actuelle sur les modifications apportées est disponible sur notre site. Veuillez visiter notre site : https://support.satel.eu

La déclaration de conformité peut être consultée sur le site www.satel.eu/ce

Les symboles suivants peuvent apparaitre dans la présente notice :

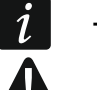

- note;
- avertissement.

#### SOMMAIRE

| 1. | Caractéristiques                                           | 2  |
|----|------------------------------------------------------------|----|
| 2. | Description                                                | 3  |
| 3. | Configuration                                              | 4  |
| 3  | .1 Établissement de la communication avec le convertisseur | 4  |
|    | 3.1.1 Configuration vie le port RS-232                     | 4  |
|    | 3.1.2 Configuration via Internet                           | 5  |
|    | Configuration des paramètres requis du programme           | 5  |
|    | Établir la communication                                   | 6  |
| 3  | .2 Description du programme SMET Soft                      | 6  |
|    | 3.2.1 Fenêtre principale                                   | 6  |
|    | Menu                                                       | 6  |
|    | Informations                                               | 7  |
|    | Onglet « Abonnés »                                         | 7  |
|    | Onglet « Non enregistrés »                                 | 8  |
|    | Onglet « Journal d'événements »                            | 9  |
|    | 3.2.2 Fenêtre « Configuration »                            | 9  |
|    | Onglet « Réseau »                                          | 9  |
|    | Onglet « Horloge »                                         | 10 |
|    | Onglet « Port RS »                                         | 11 |
|    | Onglet « Télésurveillance »                                | 12 |
|    | Onglet « Details de connexion »                            | 16 |
|    | Onglet « Avance »                                          | 1/ |
|    | Unglet « Parametres du programme »                         | 18 |
| 4. | Connexion                                                  | 19 |
| 5. | Spécifications techniques                                  | 20 |

Le convertisseur SMET Pro est un dispositif destiné aux entreprises de surveillance des systèmes d'alarme. Grâce au convertisseur, les entreprises qui n'utilisent pas de station de télésurveillance SATEL peuvent toujours proposer leurs services aux clients propriétaires d'appareils SATEL qui envoient des événements via le réseau de données Ethernet / cellulaire. Le convertisseur reçoit des événements envoyés via le réseau de données Ethernet / cellulaire au moyen du format SATEL et les convertit au format de transmission pris en charge par la station de télésurveillance. Plusieurs formats sortants de transmission de données sont disponibles.

# 1. Caractéristiques

- Réception des événements envoyés en format SATEL via le réseau de données Ethernet / cellulaire.
- Accusé de réception de l'événement.
- Mise en mémoire tampon des événements reçus dans la mémoire du convertisseur jusqu'à ce qu'ils soient envoyés à la station de télésurveillance.
- Gestion de jusqu'à 1024 abonnés en mode avancé (avec contrôle de la communication avec l'abonné).
- Gestion d'abonnés supplémentaires en mode simple (sans contrôle de la communication avec l'abonné).
- Conversion du format de transmission SATEL aux formats de transmission pris en charge par une station de télésurveillance donnée :
  - simulation de la ligne téléphonique analogique,
  - simulation du récepteur RC4000 VISONIC,
  - simulation du récepteur SurGard,
  - simulation du récepteur RSM-02.
- Transmission de données à la station de télésurveillance à l'aide d'un câble téléphonique, d'un câble RS-232 ou via Internet.
- Gestion des adresses IP statiques et dynamiques.
- Filtrage des adresses MAC.
- Synchronisation de l'heure avec le serveur NTP.
- Contrôle de la présence du câble Ethernet.
- Configuration à l'aide d'un ordinateur avec le programme SMET Soft installé (communication via RS-232 ou Internet).
- Mise à jour du logiciel du convertisseur.
- Alimenté par la tension continue 12 V.

# 2. Description

| 1234 5                                                                                                    |
|----------------------------------------------------------------------------------------------------|
|                                                                                                    |
|                                                                                                    |
|                                                                                                    |
|                                                                                                    |
|                                                                                                    |
|                                                                                                    |
|                                                                                                    |
|                                                                                                    |
|                                                                                                    |
|                                                                                                    |
| Fig. 1. Convertisseur SMET Pro.                                                                                                    |
| (1) prise pour le bloc d'alimentation 12 V DC $+\mathfrak{D}^-$ .                                                                                                   |
| <i>i</i> Le courant de sortie de l'alimentation doit être d'au moins 750 mA.                                                                                        |
| 2 prise de type RJ (6P2C) pour un câble téléphonique. Elle est utilisée pour connecter                                                                              |
| le convertisseur à la station de télésurveillance si les événements sont convertis au format téléphonique.                                                          |
| ③ prise RJ-45 pour Ethernet. Elle est équipée de deux voyants LED :                                                                                                 |
| vert – allumé lorsque le convertisseur est connecté au réseau,<br>jaune – clignote pendant la transmission des données                                              |
| (4) prise DB-9F pour un câble RS-232. Elle permet de connecter le convertisseur à la station                                                                        |
| de télésurveillance si les événements sont convertis au format RC4000 VISONIC /<br>SurGard (formats TCP exclus) / RSM-02 Elle est également utilisée pour connecter |
| le convertisseur à un ordinateur pour configurer ou mettre à jour du logiciel.                                                                                      |
| (5) voyants LED :                                                                                                    |
| PWR - indicateur d'alimentation : allumé lorsque l'alimentation est connectée. ST - indicateur de l'état :                                                          |
| <ul> <li>– allumé – convertisseur fonctionnant en mode de simulation de récepteurs</li> </ul>                                                                       |
| RC4000 VISONIC, SurGard ou RSM-02,                                                                                                    |
| <ul> <li>nash court – convertisseur fonctionnant en mode de simulation de ligne<br/>téléphonique analogique,</li> </ul>                                             |
| <ul> <li>clignote rapidement – remplacement du logiciel du convertisseur en cours,</li> </ul>                                                                       |
| <ul> <li>– allumé mais il s'éteint pour un moment – mauvaise configuration du convertisseur (également au premier démarrage, avant la configuration).</li> </ul>    |

| 4 |     |   | SMET Pro                                                                                                    | SATEL   |
|---|-----|---|----------------------------------------------------------------------------------------------------|---------|
|   | RI  | - | indicateur de sonnerie : allumé lorsque le convertisseur appelle la sta télésurveillance.                                               | tion de |
|   | ОН  | - | indicateur de connexion téléphonique avec la station de télésurveillance :                                                              |         |
|   |     |   | - allumé – la connexion avec la station de télésurveillance est en cours,                                                               |         |
|   |     |   | <ul> <li>clignote – la connexion avec la station de télésurveillance a<br/>(le convertisseur n'envoie plus de données).</li> </ul>      | expiré  |
|   | WT  | - | signale de prise de contact / de confirmation pour la connexion téléphonie                                                              | que :   |
|   |     |   | <ul> <li>allumé – en attente du signal de prise de contact / de confirmat<br/>la station de télésurveillance,</li> </ul>                | tion de |
|   |     |   | <ul> <li>clignote – la station ne confirme pas la réception de données.</li> </ul>                                                      |         |
|   | ERR | - | indicateur de panne :                                                                                                    |         |
|   |     |   | <ul> <li>clignote rapidement – pas de câble Ethernet,</li> </ul>                                                                        |         |
|   |     |   | <ul> <li>1 flash court – la station ne répond pas à l'appel téléphonique,</li> </ul>                                                    |         |
|   |     |   | <ul> <li>2 flashs courts – la station a répondu à l'appel mais aucun signal de p<br/>contact / de confirmation n'a été reçu,</li> </ul> | rise de |
|   |     |   | <ul> <li>3 flashs courts – la station a raccroché avant que toutes les donn<br/>soient envoyées.</li> </ul>                             | ées ne  |

# 3. Configuration

Vous pouvez configurer le convertisseur à l'aide d'un ordinateur sur lequel le programme SMET Soft est installé. Vous pouvez télécharger le programme SMET Soft sur le site www.satel.eu. Version du programme requise : 3.0.

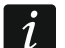

La machine virtuelle Java (Java Virtual Machine) doit être installée sur votre ordinateur. Vous pouvez le télécharger sur www.java.com.

#### 3.1 Établissement de la communication avec le convertisseur

Le programme SMET Soft peut établir la communication avec le convertisseur via le port RS-232 ou Internet. Si vous souhaitez établir une connexion via Internet, configurez d'abord des paramètres réseau.

#### 3.1.1 Configuration via le port RS-232

- 1. Connectez le port RS-232 du convertisseur (connecteur DB-9F) à l'ordinateur.
- 2. Démarrez le programme SMET Soft.
- 3. Dans la fenêtre principale, sélectionnez le port COM de l'ordinateur auquel le convertisseur est connecté.

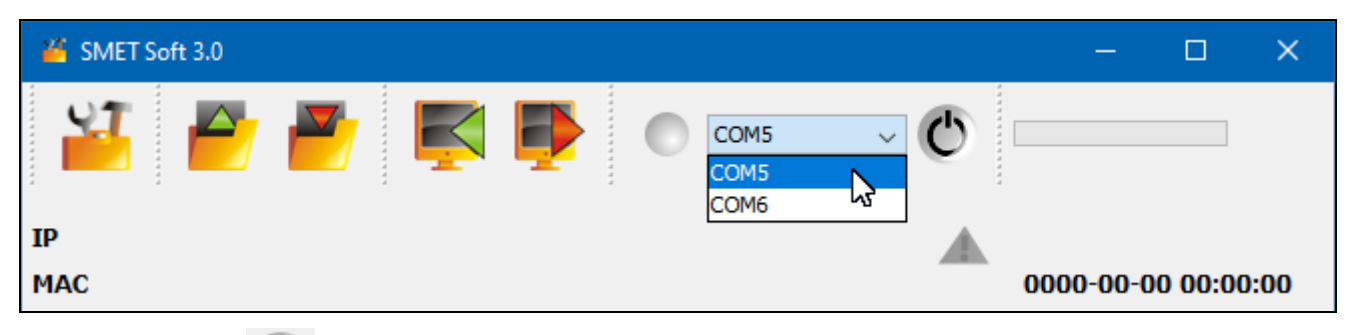

4. Cliquez sur **O**. Le programme lira automatiquement les données après avoir établi la communication avec le convertisseur. Cela sera indiqué par la barre de progression.

İ

Les paramètres par défaut du convertisseur permettent un fonctionnement en mode de simulation de ligne téléphonique analogique qui permet d'établir la communication via le port RS-232.

Si, selon les paramètres du convertisseur, le port RS-232 est utilisé pour la communication avec la station de télésurveillance (« VISONIC (RC4000) », « SurGard (MLR2 / MLR2E) », « SurGard (MLR2E) », « SurGard (MLR2 DG) » et « RSM-02 » sortants) mais vous souhaitez établir la communication avec le convertisseur, mettez-le hors tension et remettez-le sous tension. Le programme SMET Soft peut établir la communication avec le convertisseur via le port RS-232 dans les 10 secondes qui suivent la mise sous tension.

Si vous avez utilisé le programme pour configurer le convertisseur sur Internet, modifiez les paramètres du programme avant de suivre les étapes ci-dessus. Dans la fenêtre « Configuration », l'onglet « Paramètres du programme », sélectionnez l'option « RS port » et ensuite fermez le programme.

#### 3.1.2 Configuration via Internet

#### Configuration des paramètres requis du programme

 Cliquez sur base dans la fenêtre principale du programme. La fenêtre « Configuration » s'affichera.

| 🔏 Smet | Soft | t 3.0 |  |   |   |       |        |   | — | × |
|--------|------|-------|--|---|---|-------|--------|---|---|---|
|        |      |       |  | Ę | P | <br>0 | COM5 ~ | Ċ |   |   |

2. Cliquez sur l'onglet « Paramètres du programme ».

| 🎽 Cont  | figura | tion    |           |               |          |                  | — | × |
|---------|--------|---------|-----------|---------------|----------|------------------|---|---|
| Network | RTC    | RS port | Reporting | Login details | Advanced | Program settings |   |   |
|         |        |         |           |               |          | 145°             |   |   |

3. Sélectionnez l'option « TCP/IP ».

| 🎽 Configur            | ation          |                                            | — | × |
|-----------------------|----------------|--------------------------------------------|---|---|
| Network RTC           | RS port Report | ng Login details Advanced Program settings |   |   |
| Connection<br>RS port |                |                                            |   |   |
|                       | Address        | 192.168.1.100                              |   |   |
|                       | Port           | 22222                                      |   |   |

- 4. Entrez l'adresse IP du convertisseur dans le champ « Adresse ».
- 5. Dans le champ « Port », entrez le numéro du port qui sera destiné à la communication.
- 6. Cliquez sur le bouton « Exécuter ».
- 7. Fermez le programme SMET Soft.

### Établir la communication

- 1. Démarrez le programme SMET Soft.
- 2. Cliquez sur le bouton . La fenêtre de connexion s'affiche une fois que le programme a établi la communication.
- 3. Entrez le nom d'utilisateur et le mot de passe, puis cliquez sur « Connexion ». Le programme lira automatiquement les données qui seront indiquées par la barre de progression.

# 3.2 Description du programme SMET Soft

## 3.2.1 Fenêtre principale

| 2                                                                                 | SMET Soft 3 | .0        |               |             |        |            |      |           |      | - [       | ] ;      | ×  |  |  |
|-----------------------------------------------------------------------------------|-------------|-----------|---------------|-------------|--------|------------|------|-----------|------|-----------|----------|----|--|--|
|                                                                                   | 1           |           | 🛃 🛃           | ا 🛃         |        | COM7       | Ų    | Ċ         |      | 63%       |          |    |  |  |
| IP 192.168.001.100                                                                |             |           |               |             |        |            |      |           |      |           |          |    |  |  |
| MAC 00:1b:9c:08:00:20 2021-04-08 08:08:01                                         |             |           |               |             |        |            |      |           |      |           |          |    |  |  |
| MAC 00:1b:9c:08:00:20 2021-04-08 08:08:01 Version SMET Pro 2.00 build: 2021-03-01 |             |           |               |             |        |            |      |           |      |           |          |    |  |  |
| Subs                                                                              | cribers Unr | egistered | LogEvents     |             |        |            |      |           |      |           |          |    |  |  |
| No.                                                                               | Name        | Sys. ID   | ETHM/GPRS Key | Test period | Count  | Format     | No E | Restore E | No C | Restore C | Status   |    |  |  |
| 0                                                                                 | Company 1   | 1111      | a2a2g         | 120         | 5      | Contact ID | 00   | 00        | 00   | 00        | 1        | ١, |  |  |
| 1                                                                                 | Company 2   | 1112      | hj53f         | 120         | 5      | Contact ID | 00   | 00        | 00   | 00        |          |    |  |  |
| 2                                                                                 | Company 3   | 1113      | fs34s         | 120         | 5      | SIA        | 00   | 00        | 00   | 00        | <b>S</b> |    |  |  |
| 3                                                                                 | Company 4   | 1114      | kjf39         | 120         | 5      | Contact ID | 00   | 00        | 00   | 00        | 1        |    |  |  |
| 4                                                                                 | Company 5   | 1115      | jf9e3         | 120         | 5      | Contact ID | 00   | 00        | 00   | 00        | 1        |    |  |  |
| 5                                                                                 | House 1     | 1116      | ak67e         | 120         | 5      | SIA        | 00   | 00        | 00   | 00        | 1        |    |  |  |
| 6                                                                                 | House 2     | 1117      | gdz87         | 120         | 5      | Contact ID | 00   | 00        | 00   | 00        | <b>S</b> |    |  |  |
| 7                                                                                 | House 3     | 1118      | lx45s         | 120         | 5      | Normalny   | A2   | B7        | 12   | 9A        | <b>S</b> |    |  |  |
| 8                                                                                 | House 4     | 1119      | 7sf34         | 120         | 5      | Contact ID | 00   | 00        | 00   | 00        |          |    |  |  |
| 9                                                                                 | House 5     | 111A      | 0av6q         | 120         | 5      | Contact ID | 00   | 00        | 00   | 00        |          | ٦. |  |  |
| Q                                                                                 |             |           |               |             |        |            |      |           |      |           |          |    |  |  |
|                                                                                   |             |           |               |             |        |            |      |           |      |           |          |    |  |  |
|                                                                                   |             |           | Fig. 2.       | Fenêtre pr  | incipa | ale du pr  | ogra | mme.      |      |           |          |    |  |  |

## Menu

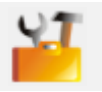

cliquez pour ouvrir la fenêtre « Configuration » (p. 9).

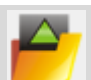

cliquez pour ouvrir le fichier avec les données du convertisseur.

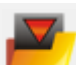

cliquez pour enregistrer les données du convertisseur au fichier.

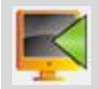

cliquez pour lire les données du convertisseur.

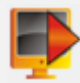

cliquez pour enregistrer les données au convertisseur.

cliquez pour établir la connexion avec le convertisseur. Le bouton s'affiche lorsque le programme n'est pas connecté au convertisseur. Si l'option de connexion RS-232 est prévue dans les paramètres du programme (voir « Onglet « Paramètres du programme » » p. 18), à gauche du bouton se trouve une liste déroulante dans laquelle vous pouvez sélectionner le port COM de l'ordinateur à utiliser pour la communication avec le port RS-232 du convertisseur.

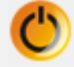

cliquez pour vous déconnecter du convertisseur. Le bouton s'affiche lorsque le programme est connecté au convertisseur.

#### Informations

[barre de progression] – indique la progression de la lecture / de l'enregistrement des données.

IP – adresse IP du convertisseur.

MAC – adresse matérielle du convertisseur.

Version – version du logiciel du convertisseur.

Icône affichée en cas de panne. Passez le curseur sur l'icône pour obtenir des informations détaillées sur la panne.

- **[état de la connexion téléphonique]** l'icône indique l'état de la connexion téléphonique avec la station de télésurveillance. L'une des icônes suivantes peut s'afficher :
  - pas de connexion prêt à se connecter,
  - In convertisseur appelle la station de télésurveillance,
  - Ie convertisseur a établi la connexion avec la station de télésurveillance,
  - In simulation de la perte de la ligne téléphonique causée par l'absence de câble Ethernet.

#### Onglet « Abonnés »

Nº – numéro de référence de l'abonné.

Nom – nom de l'abonné (jusqu'à 10 caractères).

**Sys. ID** – chaîne de caractères pour l'identification du système d'abonné. Il se compose de 4 caractères hexadécimaux (chiffres ou lettres de A à F). Le même identifiant système doit être entré dans les paramètres de surveillance de l'appareil de l'abonné.

Il n'est pas recommandé d'utiliser le chiffre 0 dans l'identifiant.

Clé ETHM/GPRS – chaîne de caractères pour l'identification de l'appareil servant à envoyer des événements via le réseau de données Ethernet / cellulaire. Il comprend jusqu'à 5 caractères alphanumériques (chiffres, lettres et caractères spéciaux). La même clé doit être saisie dans les paramètres de surveillance de l'appareil de l'abonné.

- **Période de test [0-255]** temps entre des tests consécutifs de communication avec l'appareil de l'abonné. Vous pouvez saisir des valeurs comprises entre 0 et 255 secondes. Pour désactiver le test de communication, entrez 0.
- **Nombre** nombre d'échecs de tests de communication après lesquels le convertisseur générera un événement pour informer de la perte de communication avec l'appareil. Vous pouvez saisir des valeurs de 1 à 15.

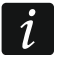

1

Lors de la configuration des paramètres « Période de test [0-255] » et « Nombre », n'oubliez pas que la saisie de petites valeurs dans les deux champs peut entraîner

une perte de communication fréquente ce qui n'indique nécessairement pas des problèmes de communication réels. Il est recommandé de saisir la valeur maximale (255 secondes) pour « Période de test [0-255] » et la valeur 3 pour « Nombre ».

- Format format dans lequel les événements générés par le convertisseur seront envoyés. Vous pouvez sélectionner « Normal », « Contact ID » ou « SIA ». Si vous sélectionnez « Normal », entrez les codes d'événement (2 caractères hexadécimaux - chiffres ou lettres de A à F) dans les champs « Aucun E », « Restaurer E », « Aucun C » et « Restaurer C ».
- Aucun E code envoyé par le convertisseur lorsque la communication avec le dispositif d'envoi d'événements est perdue, si le format « Normal » est sélectionné.
- **Restaurer E** code envoyé par le convertisseur lorsque la communication avec le dispositif d'envoi d'événements est rétablie, si le format « Normal » est sélectionné.
- Aucun C code envoyé par le convertisseur lorsque la communication entre le dispositif d'envoi d'événements et la centrale d'alarme est perdue, si le format « Normal » est sélectionné.
- **Restaurer C** code envoyé par le convertisseur lorsque la communication entre le dispositif d'envoi d'événements et la centrale d'alarme est rétablie, si le format « Normal » est sélectionné.

Par défaut, le code « 00 » est saisi dans les champs « Aucun E », « Restaurer E », « Aucun C » et « Restaurer C ». Ce code n'est envoyé qu'en format Ademco Express. Pour d'autres formats, la saisie de 0 signifie la saisie d'un code à un chiffre.

Pour le format « Contact ID », les codes suivants sont envoyés :

Aucun E – 1 350 01 000

Restaurer E – 3 350 01 000 Aucun C – 1 354 01 000

Restaurer C – 3 354 01 000

Pour le format SIA les codes suivants sont envoyés :

Aucun E – YS Restaurer E – YK Aucun C – YC

Restaurer C – YK

**Statut** – l'icône indique le statut de l'abonné :

- abonné non défini.
- 🌌 abonné défini (le champ «Sys. ID » ou « Clé ETHM / GPRS » est rempli).
- 🕑 abonné défini mais pas de communication avec l'appareil.

#### Onglet « Non enregistrés »

Dans cet onglet, vous trouverez des informations sur les transmissions qui ne proviennent pas des abonnés non définis mais répondant aux critères suivants :

- elles sont reçues après l'établissement de la connexion avec le convertisseur par le programme SMET Soft,
- elles sont envoyées via le port et la clé de télésurveillance avancée et (voir « Fenêtre « Configuration » » p. 12).

La réception de telles transmissions peut indiquer que les dispositifs de ces abonnés avaient déjà été configurés pour interagir avec le convertisseur, mais que les abonnés ne sont pas encore ajoutés à la liste des abonnés.

1

ĺ

Aucune information sur les transmissions des abonnés desservis en mode simple n'apparaît dans l'onglet.

Les informations suivantes s'affichent :

Heure – heure à laquelle la transmission est reçue.

- Sys. ID identifiant du système d'où la transmission est reçue.
- Clé ETHM/GPRS clé utilisée pour l'identification de l'appareil envoyant des événements via le réseau de données Ethernet / cellulaire.

Cliquez avec le bouton droit de la souris pour afficher le menu avec les commandes suivantes :

Ajouter – cliquez pour créer un nouvel abonné en fonction de la transmission reçue. Les champs « Sys. ID » et « Clé ETHM / GPRS » seront automatiquement remplis avec les paramètres appropriés.

Effacer – cliquez pour effacer la liste des transmissions reçues.

#### Onglet « Journal d'événements »

Dans cet onglet, vous trouverez les événements reçus par le convertisseur.

Nº – numéro de référence de l'événement.

Date – date et heure de réception de l'événement.

Ident. – identifiant du système à partir duquel la transmission est reçue par le convertisseur.

Description - selon le format dans lequel les événements sont envoyés :

Contact ID : code et description verbale de l'événement,

SIA : description verbale de l'événement,

Normal : code d'événement.

- S état de l'événement :
  - + événement envoyé à la station de télésurveillance,
  - - l'événement attend d'être envoyé à la station.

1

Si le dernier événement reçu est sélectionné, la liste des événements est régulièrement actualisée, c'est-à-dire que de nouveaux événements sont automatiquement affichés.

#### 3.2.2 Fenêtre « Configuration »

#### Onglet « Réseau »

- **IP dynamique** si vous sélectionnez cette option, le convertisseur téléchargera automatiquement les données concernant l'adresse IP, le masque de sous-réseau et la passerelle à partir du serveur DHCP.
- **IP statique** si vous sélectionnez cette option, vous devrez configurer manuellement les paramètres réseau du convertisseur.

Adresse IP – adresse IP du convertisseur. Ce champ est disponible lorsque l'option « IP statique » est activée.

- **Masque sous-réseau** masque du sous-réseau dans lequel le convertisseur fonctionne. Ce champ est disponible lorsque l'option « IP statique » est activée.
- **Passerelle par défaut** adresse IP de l'appareil réseau à travers laquelle d'autres appareils d'un réseau local communiquent avec des appareils d'autres réseaux. Ce champ est disponible lorsque l'option « IP statique » est activée.
- **Obtenir automatiquement l'adresse du serveur DNS** si vous sélectionnez cette option, l'adresse IP du serveur DNS sera automatiquement téléchargée à partir du serveur DHCP. Cette option est disponible lorsque l'option « IP dynamique » est activée.

**Utiliser l'adresse du serveur DNS** – si vous sélectionnez cette option, vous devrez manuellement entrer l'adresse IP du serveur DNS.

Serveur DNS préféré – adresse IP du serveur DNS à utiliser par le convertisseur.

**Contrôle MAC** – si cette option est activée, le convertisseur ne reçoit que les transmissions des appareils dont les adresses MAC ont été ajoutées à la liste ci-dessous. Le filtrage MAC protège le convertisseur contre les tentatives d'intrusions.

| Configuration                                       |                   |          |               |                                                     |                                                      | — | <u> </u> |
|-----------------------------------------------------|-------------------|----------|---------------|-----------------------------------------------------|------------------------------------------------------|---|----------|
| twork RTC RS p                                      | ort Re            | porting  | Login details | s Advanced                                          | Program settings                                     |   |          |
| O Dumamic I                                         | ni.               |          |               |                                                     |                                                      |   |          |
|                                                     |                   |          |               |                                                     |                                                      |   |          |
| Static IP                                           |                   |          |               |                                                     |                                                      |   |          |
| IP address                                          | 1                 | 92 169   | 1 100         |                                                     |                                                      |   |          |
| in Gooress                                          | 1                 | 2.100    | . 1.100       |                                                     |                                                      |   |          |
| Subnet mask                                         | 2                 | 55.255   | .255. 0       |                                                     |                                                      |   |          |
|                                                     |                   |          |               |                                                     |                                                      |   |          |
| Default gatew                                       | ay 1              | 92.168   | . 1.222       |                                                     |                                                      |   |          |
| 🔵 Obtain D                                          | NS serv           | er addre | ss automatic  | ally                                                |                                                      |   |          |
| 🕖 Obtain D                                          | NS serv           | er addre | ss automatic  | ally                                                |                                                      |   |          |
|                                                     |                   |          |               |                                                     |                                                      |   |          |
| Use the I     Preferred DNS                         | DNS ser<br>server | ver addr | ess<br>68. 1. | 1                                                   |                                                      |   |          |
| Use the I     Preferred DNS     MAC control         | DNS ser           | ver addr | ess<br>68. 1. | 1                                                   |                                                      |   |          |
| Use the I     Preferred DNS     MAC control No.     | DNS ser           | ver addr | ess<br>68. 1. | 1                                                   | MAC                                                  |   |          |
| Use the I     Preferred DNS     MAC control     No. | DNS ser           | ver addr | ess<br>68. 1. | 1                                                   | MAC<br>00:00:00:00:00                                |   |          |
| Use the I     Preferred DNS     MAC control     No. | DNS ser           | ver addr | ess           | 1                                                   | MAC<br>00:00:00:00:00:00<br>00:00:00:00:00           |   |          |
| Use the I     Preferred DNS     MAC control     No. | DNS ser           | ver addr | ess<br>68. 1. | 1<br>0<br>1<br>2                                    | MAC<br>00:00:00:00:00<br>00:00:00:00:00<br>00:00:00: |   |          |
| Use the I     Preferred DNS     MAC control     No. | DNS ser           | ver addr | ess<br>68. 1. | 1<br>0<br>1<br>2<br>3                               | MAC<br>00:00:00:00:00<br>00:00:00:00:00<br>00:00:00: |   |          |
| Use the I     Preferred DNS     MAC control     No. | DNS ser           | ver addr | ess<br>68. 1. | 1<br>0<br>1<br>2<br>3<br>4                          | MAC<br>00:00:00:00:00<br>00:00:00:00:00<br>00:00:00: |   |          |
| Use the I     Preferred DNS     MAC control     No. | DNS ser           | ver addr | ess<br>68. 1. | 1<br>0<br>1<br>2<br>3<br>4<br>5                     | MAC<br>00:00:00:00:00:00<br>00:00:00:00:00<br>00:00: |   |          |
| Use the I     Preferred DNS     MAC control     No. | DNS ser           | ver addr | ess<br>68. 1. | 1<br>0<br>1<br>2<br>3<br>4<br>5<br>6                | MAC<br>00:00:00:00:00:00<br>00:00:00:00:00<br>00:00: |   |          |
| Use the I     Preferred DNS     MAC control     No. | DNS ser           | ver addr | ess<br>68. 1. | 1<br>0<br>1<br>2<br>3<br>4<br>5<br>6<br>7<br>7      | MAC<br>00:00:00:00:00:00<br>00:00:00:00:00<br>00:00: |   |          |
| Use the I     Preferred DNS     MAC control     No. | DNS ser           | ver addr | ess<br>68. 1. | 1<br>0<br>1<br>2<br>3<br>4<br>5<br>6<br>7<br>7<br>8 | MAC<br>00:00:00:00:00:00<br>00:00:00:00:00<br>00:00: |   |          |

#### Onglet « Horloge »

**Heure d'été/d'hiver** – le convertisseur peut automatiquement corriger les réglages de l'horloge lors du passage de l'heure d'été à l'heure d'hiver et vice versa. Vous pouvez choisir parmi les schémas de correction suivants :

#### pas de correction,

selon EU – selon la réglementation de l'UE,

selon USA - selon la réglementation américaine,

selon la date + 1 heure – correction d'une heure selon les dates,

selon la date + 2 heures – correction de 2 heures selon les dates.

| 🍊 Configuration                                                       | —  | × |
|-----------------------------------------------------------------------|----|---|
| Network RTC RS port Reporting Login details Advanced Program settings |    |   |
| Summer/Winter time ince [dd-MM] 01-01 Winter time since [dd-MM] 01-01 |    |   |
| Time synchronization Time server (NTP) 0.0.0.0 Time zone UTC 0h V     |    |   |
| System time 08-04-21 13:03:47<br>Send                                 |    |   |
|                                                                       |    |   |
|                                                                       |    |   |
| Fig. 4. Onglet « Horloge » dans la fenêtre « Configuration            | ». |   |

- **Heure d'été** date (jour, mois) à laquelle l'horloge doit être réglée avant l'heure d'été. Ce champ est disponible lorsque les réglages de l'horloge doivent être corrigés de 1 ou 2 heures selon les dates.
- **Heure d'hiver** date (jour, mois) à laquelle l'horloge doit être changée à l'heure d'hiver. Ce champ est disponible lorsque les réglages de l'horloge doivent être corrigés de 1 ou 2 heures selon les dates.
- Synchronisation de l'heure si l'option est activée, l'horloge du convertisseur est synchronisée avec le serveur de temps. La synchronisation a lieu une fois par heure et après le redémarrage du convertisseur. En cas de panne, le convertisseur tentera de synchroniser l'horloge toutes les 10 minutes.
  - Serveur de temps (NTP) adresse IP du serveur de temps prenant en charge le protocole NTP. Ce champ est disponible lorsque l'option « Synchronisation de l'heure » est activée IP.
- **Fuseau horaire** différence entre l'heure universelle (UTC) et l'heure locale (p. ex. UTC + 01:00 en Pologne). Ce paramètre est nécessaire pour effectuer la synchronisation de l'heure.

Heure de système – date et heure basées sur l'horloge de votre ordinateur.

**Envoyer** – cliquez pour enregistrer l'heure en fonction de l'horloge de votre ordinateur dans le convertisseur.

#### Onglet "Port RS"

Nombre de bits par seconde – vitesse de transmission via le port RS-232.

Bits de données – nombre de données envoyées après le bit de démarrage.

Parité – ce paramètre détermine si la parité sera contrôlée ou non et comment.

Bits d'arrêt – longueur de bit d'arrêt.

| 🍊 Configuration | n                 |                 |          |                            | —        | × |
|-----------------|-------------------|-----------------|----------|----------------------------|----------|---|
| Network RTC RS  | Sport Reportin    | g Login details | Advanced | Program settings           |          |   |
| Communication   | with monitoring s | tation          |          |                            |          |   |
| Bits per second | 57600             |                 | ~        | ]                          |          |   |
| Data bit        | 8                 |                 | ~        | ]                          |          |   |
| Parity          | None              |                 | ~        | ]                          |          |   |
| Stop bit        | 1                 |                 | ~        | ]                          |          |   |
|                 |                   |                 |          |                            |          |   |
|                 |                   |                 |          |                            |          |   |
|                 |                   |                 |          |                            |          |   |
|                 |                   |                 |          |                            |          |   |
|                 |                   |                 |          |                            |          |   |
|                 |                   |                 |          |                            |          |   |
|                 |                   |                 |          |                            |          |   |
|                 |                   |                 |          |                            |          |   |
|                 |                   |                 |          |                            |          |   |
|                 |                   |                 |          |                            |          |   |
|                 |                   |                 |          |                            |          |   |
|                 |                   |                 |          |                            |          |   |
|                 |                   |                 | DO       | na la fanâtra - Castimur   | ation :: |   |
|                 | Fig. 5. O         | nglet « Port    | K2 » da  | ins la lenetre « Configura | auon ».  |   |

#### Onglet « Télésurveillance »

#### Avancé

Les paramètres de cette zone s'appliquent aux abonnés desservis en mode avancé, c'est-à-dire avec le contrôle de communication. Les données de ces abonnés doivent être définies dans l'onglet « Abonnés » (p. 7).

Clé du serveur – chaîne de 12 caractères alphanumériques au maximum (chiffres, lettres et caractères spéciaux) utilisée pour crypter les données envoyées à la station de

télésurveillance. La même clé doit être saisie dans les paramètres de télésurveillance de l'appareil de l'abonné.

**Port** – numéro du port utilisé pour la communication avec l'appareil de l'abonné en mode avancé.

| 🍊 Configura                    | tion                                  |                 |            |                                         |                 | —        | × |
|--------------------------------|---------------------------------------|-----------------|------------|-----------------------------------------|-----------------|----------|---|
| letwork RTC                    | RS port Reportin                      | 9 Login details | Advanced   | Program settin                          | gs              |          |   |
| Extended<br>Server Key<br>Port | abcde<br>12345                        | ]               |            | Simple<br>Enabled<br>Server Key<br>Port | edcba<br>54321  |          |   |
| Formats                        |                                       |                 |            |                                         |                 |          |   |
| Outgoing<br>Default p          | format Phone<br>artition (Contact ID) | 01              | Buzze      | v<br>r                                  | Convert (A > 0) |          |   |
| Format                         | Ademco Express                        |                 | ~          |                                         |                 |          |   |
|                                |                                       |                 |            |                                         |                 |          |   |
|                                |                                       |                 |            |                                         |                 |          |   |
|                                |                                       |                 |            |                                         |                 |          |   |
|                                | Fig. 6. Ongl                          | et « Télésu     | rveillance | e » dans l'o                            | nglet « Configu | ration » |   |

#### Simple

Ces paramètres s'appliquent aux abonnés desservis en mode simple, c'est-à-dire sans le contrôle de communication.

- Activé si cette option est activée, le convertisseur pourra servir les abonnés en mode simple.
- Clé du serveur chaîne de 12 caractères alphanumériques maximum (chiffres, lettres et caractères spéciaux) utilisée pour crypter les données envoyées à la station de surveillance. La même clé doit être saisie dans les paramètres de surveillance de l'appareil de l'abonné.
- **Port** numéro du port utilisé pour la communication avec l'appareil de l'abonné en mode simple.

## Formats

Ces paramètres s'appliquent au mode de transmission des données à la station de télésurveillance.

**Format sortant** – format sortant des données envoyées à la station de télésurveillance. Vous pouvez sélectionner l'un des formats suivants :

- Téléphonique
- VISONIC (RC4000)
- SurGard (MLR2/MLR2E)
- SurGard (MLR2E)
- SurGard (MLR2 DG)
- SurGard (MLR2 TCP Server)
- SurGard (MLR2E TCP Server)
- SurGard (MLR2E DG TCP Server)
- SurGard (MLR2 TCP Client)
- SurGard (MLR2E TCP Client)
- SurGard (MLR2 DG TCP Client)
- RSM-02

Partition par défaut (Contact ID) – numéro d'une partition pour les événements générés par le convertisseur (dans le cas du format Contact ID).

**Buzzer** – si l'option est activée, un son indiquera que le convertisseur a reçu une transmission.

# Conversion (A > 0)

- **Ident.** si l'option est activée, la lettre A de l'identifiant envoyé à la station de télésurveillance sera remplacée par 0.
- **Événement** si cette option est activée, la lettre A du code d'événement envoyé à la station de télésurveillance sera remplacée par 0.

i

Les paramètres « Ident. » et « Événement » ne s'appliquent pas au format SIA.

## Paramètres disponibles après la sélection du format SurGard

- **Format** format de surveillance téléphonique utilisé par le convertisseur pour envoyer des événements à la station de télésurveillance. Les formats suivants sont disponibles :
  - Ademco slow
  - Sescoa, Franklin, DCI, Vertex
  - Silent Knight fast
  - Radionics 1400
  - Radionics 2300
  - Radionics 1400 with parity
  - Radionics 2300 with parity
  - Ademco Express

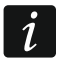

Si l'appareil de l'abonné envoie des événements aux formats Contact ID ou SIA, le convertisseur les envoie à la station de télésurveillance dans le même format.

# Paramètres disponibles après sélection du format VISONIC (RC4000)

Nº du récepteur [1-99] – numéro du récepteur simulé par le convertisseur.

- Nº de la ligne [1-9] numéro de la ligne simulée par le convertisseur dans le cas d'événements générés par le convertisseur.
- Nº de la ligne (GPRS) [1-9] numéro de la ligne simulée par le convertisseur dans le cas d'événements envoyés par le dispositif de l'abonné via le réseau cellulaire (données cellulaires).
- N° de la ligne (ETHM) [1-9] numéro de la ligne simulée par le convertisseur en cas d'événements envoyés par l'appareil de l'abonné via Ethernet.

# Paramètres disponibles après sélection du format SurGard

Nº du récepteur [1-9] – numéro du récepteur simulé par le convertisseur.

- Adresse IP adresse IP de la station de télésurveillance avec laquelle le convertisseur se connectera. Le paramètre disponible pour les formats « SurGard (MLR2 TCP Client) », « SurGard (MLR2E TCP Client) » et « SurGard (MLR2 DG TCP Client) ».
- Port TCP/IP numéro du port utilisé pour la communication avec la station de télésurveillance. Le paramètre disponible pour les formats « SurGard (MLR2 TCP Server) », « SurGard (MLR2E TCP Server) », « SurGard (MLR2E DG TCP Server) », « SurGard (MLR2 TCP Client) », « SurGard (MLR2E TCP Client) » et « SurGard (MLR2 DG TCP Client) ».
- Nº de la ligne [1-99] numéro de la ligne simulée par le convertisseur dans le cas d'événements générés par le convertisseur. Le paramètre disponible pour les formats « SurGard (MLR2/MLR2E) », « SurGard (MLR2E) », « SurGard (MLR2E TCP Server) » et « SurGard (MLR2E TCP Client) ».
- Nº de la ligne [1-9] numéro de la ligne simulée par le convertisseur dans le cas d'événements générés par le convertisseur. Le paramètre disponible pour les formats « SurGard (MLR2 DG) », « SurGard (MLR2 TCP Server) », « SurGard (MLR2E DG TCP Server) », « SurGard (MLR2 TCP Client) » et « SurGard (MLR2 DG TCP Client) ».
- Nº de la ligne (GPRS) [1-99] numéro de la ligne simulée par le convertisseur dans le cas d'événements envoyés par le dispositif de l'abonné via le réseau cellulaire (données cellulaires). Le paramètre disponible pour les formats « SurGard (MLR2/MLR2E) », « SurGard (MLR2E) », « SurGard (MLR2E TCP Server) » et « SurGard (MLR2E TCP Client) ».
- Nº de la ligne (GPRS) [1-9] numéro de la ligne simulée par le convertisseur dans le cas d'événements envoyés par le dispositif de l'abonné via le réseau cellulaire (données cellulaires). Le paramètre disponible pour les formats « SurGard (MLR2 DG) », « SurGard (MLR2 TCP Server) », « SurGard (MLR2E DG TCP Server) », « SurGard (MLR2 TCP Client) » et « SurGard (MLR2 DG TCP Client) ».
- Nº de la ligne (ETHM) [1-99] numéro de la ligne simulée par le convertisseur en cas d'événements envoyés par l'appareil de l'abonné via Ethernet. Le paramètre disponible pour les formats « SurGard (MLR2/MLR2E) », « SurGard (MLR2E) », « SurGard (MLR2E TCP Server) » et « SurGard (MLR2E TCP Client) ».
- Nº de la ligne (ETHM) [1-9] numéro de la ligne simulée par le convertisseur en cas d'événements envoyés par l'appareil de l'abonné via Ethernet. Le paramètre disponible pour les formats « SurGard (MLR2 DG) », « SurGard (MLR2 TCP Server) », « SurGard (MLR2E DG TCP Server) », « SurGard (MLR2 TCP Client) » et « SurGard (MLR2 DG TCP Client) ».
- **Période de test [0-255]** temps entre des tests consécutifs de communication avec la station de télésurveillance. Vous pouvez saisir des valeurs comprises entre 0 et 255 secondes. Pour désactiver le test de communication, entrez 0.
- Liste de codes type d'événement attribué au premier caractère du code d'événement (cliquez sur la colonne « Genre » pour sélectionner un type d'événement dans la liste).

Paramètres disponibles après sélection du format RSM-02

Nº du récepteur [1-99] – numéro du récepteur simulant le convertisseur.

**Transmission test** – si l'option est activée, le convertisseur teste la communication avec la station de télésurveillance.

#### Onglet « Détails de connexion »

| 🎽 Configur  | ation             |               |          |                  | —            |      | × |
|-------------|-------------------|---------------|----------|------------------|--------------|------|---|
| Network RTC | RS port Reporting | Login details | Advanced | Program settings |              |      |   |
| Enable      | d                 |               |          |                  |              |      |   |
| User        | satel             |               |          |                  |              |      |   |
| Password    | satel             |               |          |                  |              |      |   |
| Port        | 22222             |               |          |                  |              |      |   |
|             |                   |               |          |                  |              |      |   |
|             |                   |               |          |                  |              |      |   |
|             |                   |               |          |                  |              |      |   |
|             |                   |               |          |                  |              |      |   |
|             |                   |               |          |                  |              |      |   |
|             |                   |               |          |                  |              |      |   |
|             |                   |               |          |                  |              |      |   |
|             |                   |               |          |                  |              |      |   |
|             |                   |               |          |                  |              |      |   |
|             |                   |               |          |                  |              |      |   |
|             |                   |               |          |                  |              |      |   |
|             |                   |               |          |                  |              |      |   |
|             |                   |               |          |                  |              |      |   |
|             |                   |               |          |                  |              |      |   |
|             |                   |               |          |                  |              |      |   |
|             |                   |               |          | vo v dovo lo f-  | ofice motion |      |   |
| F           | ig. 7. Onglet « I | Jetalis de    | connexic | on » dans la fe  | mguration    | I ». |   |

Activé – si l'option est activée, vous pourrez configurer le convertisseur sur Internet.

**Utilisateur** – mot de passe de l'utilisateur. Nécessaire pour se connecter au convertisseur lorsque la configuration est effectuée sur Internet. Par défaut : satel. Ce champ est disponible lorsque l'option « Activé » est sélectionnée.

**Mot de passe** – mot de passe de l'utilisateur. Nécessaire pour se connecter au convertisseur lorsque la configuration est effectuée sur Internet. Par défaut : satel. Ce champ est disponible lorsque l'option « Activé » est sélectionnée.

**Port** – numéro du port utilisé pour la communication avec le convertisseur lorsque la configuration est effectuée sur Internet. Ce champ est disponible lorsque l'option « Activé » est sélectionnée.

#### Onglet « Avancé »

| Configuration                                                         | —     |            | × |  |  |  |  |  |
|-----------------------------------------------------------------------|-------|------------|---|--|--|--|--|--|
| Network RTC RS port Reporting Login details Advanced Program settings |       |            |   |  |  |  |  |  |
| Restore default values  Configuration Subscribers MAC Events memory   | Resto | ore values |   |  |  |  |  |  |
| Ping                                                                  |       |            |   |  |  |  |  |  |
| Enabled IP address Test                                               |       |            |   |  |  |  |  |  |
| Log buffer size<br>Size [32-8192] 8192                                |       |            |   |  |  |  |  |  |
|                                                                       |       |            |   |  |  |  |  |  |
|                                                                       |       |            |   |  |  |  |  |  |
|                                                                       |       |            |   |  |  |  |  |  |
| Fig. 8. Onglet « Avancé » dans la fenêtre « Configuration ».          |       |            |   |  |  |  |  |  |

#### Restaurer les paramètres par défaut

- **Configuration** si vous activez cette option et que vous cliquez sur le bouton « Restaurer les valeurs », tous les paramètres affichés dans la fenêtre « Configuration » deviendront les paramètres par défaut. La liste d'adresses MAC définie dans l'onglet « Réseau » restera inchangée.
- Abonnés si vous activez cette option et que vous cliquez sur le bouton « Restaurer les valeurs », tous les paramètres de l'onglet « Abonnés » deviendront les paramètres par défaut.
- MAC activez cette option et cliquez sur le bouton « Restaurer les valeurs » pour effacer la liste d'adresses MAC définie dans l'onglet « Réseau ».
- **Journal d'événements** activez cette option et cliquez sur le bouton « Restaurer les valeurs » pour effacer la mémoire tampon d'événements, c'est-à-dire tous les événements reçus dont la réception est confirmée par le convertisseur mais qui ne sont pas encore envoyés à la station de télésurveillance.

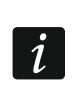

18

Il est recommandé d'effacer la mémoire tampon d'événements chaque fois que vous modifiez sa taille ou mettez à jour le logiciel du convertisseur.

## Ping

- Activé si l'option est activée, le convertisseur envoie la commande ping chaque minute à l'adresse définie et il attend une réponse. C'est la façon dont l'appareil teste la connexion Internet. Si aucune réponse n'arrive dans les 5 secondes qui suivent l'envoi de la commande, le convertisseur renverra la commande. Après cinq tentatives infructueuses, le convertisseur redémarrera. Après cinq redémarrages, le convertisseur signalera un problème. Si l'option « Buzzer » est activée (voir : « Onglet « Télésurveillance » » » p. 12), la panne sera signalée par un son. Le convertisseur ne redémarrera pas lorsqu'il est connecté au programme SMET Soft.
  - Adresse IP adresse IP ou nom de domaine auquel la commande ping sera envoyée par le convertisseur. Ce champ est disponible lorsque l'option « Activé » est sélectionnée.
  - **Test** cliquez pour envoyer la commande ping. Si le convertisseur reçoit une réponse, le message « Ping OK » s'affiche. Si le convertisseur ne reçoit aucune réponse, le message « Pas de réponse à ping » s'affiche.

#### Taille de la mémoire tampon

Taille [32-8192] – nombre d'octets destinés au tampon d'événements. Il est recommandé de saisir le montant maximum. Les événements dont la réception est confirmée par le convertisseur mais qui ne sont pas encore envoyés à la station de télésurveillance sont stockés dans la mémoire tampon. Lorsque la mémoire tampon est pleine, le convertisseur signalera une panne et arrêtera la réception de nouveaux événements.

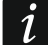

Effacez la mémoire tampon à chaque fois que vous modifiez sa taille.

#### Onglet « Paramètres du programme »

#### Connexion

- **Port RS** si vous sélectionnez cette option, le programme se connectera au convertisseur via le port RS-232.
- **TCP/IP** si vous sélectionnez cette option, le programme se connectera au convertisseur via Internet.

Adresse – adresse IP du convertisseur auquel le programme se connectera.

Port – numéro du port à utiliser pour la communication avec le convertisseur.

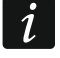

Si vous sélectionnez un autre mode de communication qu'auparavant, fermez et redémarrez le programme.

#### Langue

Vous pouvez sélectionner la langue du programme.

Exécuter – cliquez pour exécuter des modifications.

| 🎽 Configura                                                                   | ation             |                                         | — |    | ×   |  |  |
|-------------------------------------------------------------------------------|-------------------|-----------------------------------------|---|----|-----|--|--|
| Network RTC                                                                   | RS port Reporting | Login details Advanced Program settings |   |    |     |  |  |
| Connection                                                                    |                   |                                         |   |    |     |  |  |
| RS port                                                                       |                   |                                         |   |    | _   |  |  |
| O TCP/IP                                                                      | Address           | 192. 168. 1. 100                        |   |    | 1   |  |  |
|                                                                               | Port              | 22222                                   |   |    | -   |  |  |
|                                                                               |                   |                                         |   |    |     |  |  |
| <u> </u>                                                                      | English 🗸         |                                         |   |    |     |  |  |
|                                                                               |                   |                                         |   |    |     |  |  |
|                                                                               |                   |                                         |   |    |     |  |  |
|                                                                               |                   |                                         |   |    |     |  |  |
|                                                                               |                   |                                         |   |    |     |  |  |
|                                                                               |                   |                                         |   |    |     |  |  |
|                                                                               |                   |                                         |   |    |     |  |  |
|                                                                               |                   |                                         |   |    |     |  |  |
|                                                                               |                   |                                         |   |    |     |  |  |
|                                                                               |                   |                                         |   |    |     |  |  |
|                                                                               |                   |                                         |   |    |     |  |  |
|                                                                               |                   |                                         |   | Ap | ply |  |  |
| Fig. 9. Onglet « Paramètres du programme » dans la fenêtre « Configuration ». |                   |                                         |   |    |     |  |  |

# 4. Connexion

L'appareil est conçu pour être utilisé uniquement dans les réseaux locaux (LAN). Il ne peut pas être directement connecté au réseau informatique public (MAN, WAN). Pour établir la connexion avec les réseaux publics, utilisez un routeur ou un modem xDSL.

L'appareil doit être installé dans les locaux fermés à une humidité de l'air normale.

- 1. Connectez le convertisseur au réseau Ethernet. Utilisez un câble conforme à la norme 100Base TX (le même que pour connecter l'ordinateur au réseau).
- 2. Si le convertisseur ne simule pas le récepteur SurGard qui communique avec la station de télésurveillance via Internet (formats TCP), connectez le convertisseur a la station de télésurveillance :
  - les événements doivent être convertis au format téléphone à l'aide d'un câble téléphonique,

- les événements doivent être convertis aux formats RC4000 VISONIC / SurGard (formats autres que TCP) / RSM-02 – à l'aide du câble RS-232.
- 3. Connectez le bloc d'alimentation au convertisseur.

# 5. Spécifications techniques

| Bloc d'alimentation recommandé |                     |
|--------------------------------|---------------------|
| Température de fonctionnement  | +5°C +40°C          |
| Humidité maximale              | 93±3%               |
| Dimension du boitier           | 125 x 114,5 x 31 mm |
| Masse, accessoires incl.       |                     |